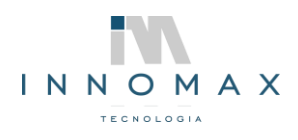

INNOMAX TECNOLOGIA - www.innomax.com.br – contato@innomax.com.br Av. Josué de Queirós, 893 Matozinhos São João Del Rei - MG 36305 144 (32) 3379-8115 | (32) 9 9988-6242

## CONFIGURAÇÃO MONITOR SWEDA SMT-200 MONITOR CLIENTE SMC-9T

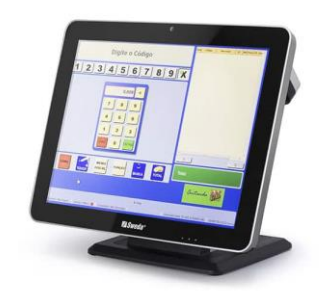

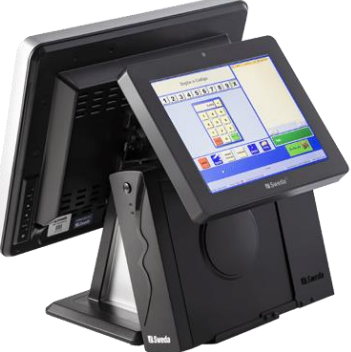

Instalação Drive Drive Monitor SMT-200.

Atenção deve se estar somente o monitor principal conectado via cabo HDMI no computador.

Baixe o arquivo zipado abaixo e extraia seus documentos. https://sweda.com.br/downloads/Touch\_Controller.zip?x40281

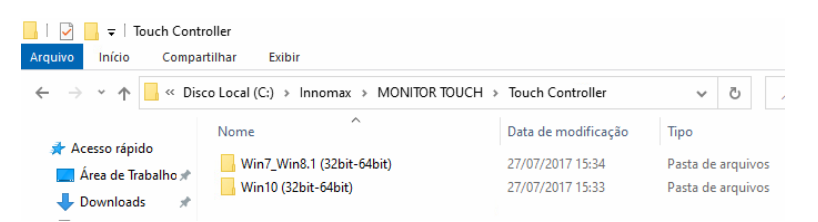

Abra a pasta conforme conforme o sistema operacional instalado:

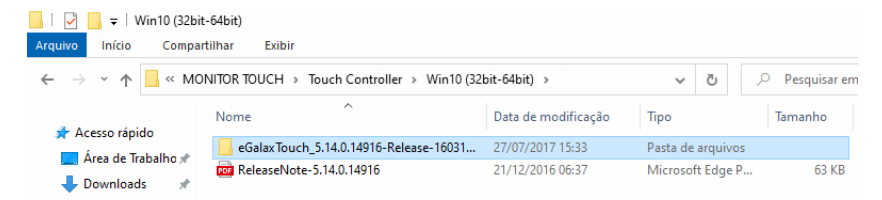

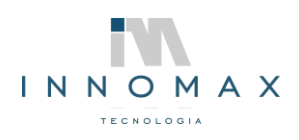

Abra a pasta "eGalaxTouch\_5.14.0.14916-Release-160316-ForSingleTouchDevice" e execute o arquivo "SETUP" como administrador.

| 📊   🛃 📕 🖛           |                   | Gerenciar                     | eGalaxTouch_5.14.0.149 | 16-Release- | 160316-For | SingleTouchDevice |
|---------------------|-------------------|-------------------------------|------------------------|-------------|------------|-------------------|
| Arquivo Início Comp | artilhar Exibir   | Ferramentas de Aplicativo     |                        |             |            |                   |
| ← → ~ ↑ 📙 « Wi      | in1 > eGalaxTouch | 5.14.0.14916-Release-160316-F | ForSingleTouchDevice > | ~           | Ō          | Pesquisar em      |
|                     | Nome              | ^                             | Data de modificação    | Тіро        |            | Tamanho           |
| Acesso rapido       | global            |                               | 27/07/2017 15:33       | Pasta de    | arquivos   |                   |
| Area de Irabalho 🖈  | ×64               |                               | 27/07/2017 15:33       | Pasta de    | arquivos   |                   |
| 🕂 Downloads 🛛 🖈     | ×86               |                               | 27/07/2017 15:33       | Pasta de    | arquivos   |                   |
| 🔮 Documentos 🛛 🖈    | Setup.dll         |                               | 21/12/2016 06:37       | Extensão    | de aplica. | . 161 KB          |
| 📰 Imagens 🛛 🖈       | 🚾 data1           |                               | 21/12/2016 06:37       | Arquivo     | do WinRAF  | 563 KB            |
| 📙 Innomax 🛛 🖈       | 📄 data1.hdr       |                               | 21/12/2016 06:37       | Arquivo     | HDR        | 13 KB             |
|                     | 🟪 data2           |                               | 21/12/2016 06:37       | Arquivo     | do WinRAF  | R 1 KB            |
|                     | Declaration       |                               | 21/12/2016 06:37       | Docume      | nto de Te  | 2 KB              |
| 💻 Este Computador   | Setup.dll         | Abrir                         |                        |             | e aplica.  | . 540 KB          |
| A Pada              | layout.bin        | Evecutar como admir           | vistrador              |             | Ν          | 2 KB              |
| rede                | 🛃 setup           |                               | liscador               |             |            | 445 KB            |
|                     | 🔊 setup           |                               | журе                   |             | s de co    | 1 KB              |
|                     | 📄 setup.inx       | Solucionar problemas          | de compatibilidade     |             | ×          | 283 KB            |
|                     | 📄 setup.isn       | Verificar com o Micro         | soft Defender          |             | N          | 284 KB            |
|                     | setup.iss         | 🖻 Compartilhar                |                        |             | 2          | 2 KB              |
|                     | setup             | 💶 Adicionar para o arqu       | ivo                    |             | o de Te    | 1 KB              |
|                     | TouchKit.xpo      | Adicionar para "setup         | .rar"                  |             | 0          | 272 KB            |

## Clique em next:

| Galax Touch       |                           |                                                                                                    | - | σ |   |
|-------------------|---------------------------|----------------------------------------------------------------------------------------------------|---|---|---|
| Install eGalaxTou | ch<br><sup>starbuch</sup> | X<br>Violence to the Installished Vicent for<br>editated accel<br>The lond()-bed Vicent of instal editors for your<br>corpore. To control, edito Not. |   |   |   |
|                   |                           | (Ball Net) Carcel                                                                                                    |   |   | 0 |

Aceite os termos e clique em next:

| Anll Calm.T.    |                                                                                                    |  |
|-----------------|----------------------------------------------------------------------------------------------------|--|
| stall eGalax Io | ouch                                                                                                    |  |
|                 |                                                                                                    |  |
|                 |                                                                                                    |  |
|                 |                                                                                                    |  |
|                 |                                                                                                    |  |
|                 | eGalay Touch X                                                                                                    |  |
|                 |                                                                                                    |  |
|                 | Please read the following license agreement carefully.                                                                                                    |  |
|                 |                                                                                                    |  |
|                 | Darlaration and Disclarate                                                                                                    |  |
|                 |                                                                                                    |  |
|                 | The programs, including but not limited to software and/or limitware (hereinalter referred<br>to 'Programs' or 'PROGRAMS'), are owned by eGalax, eMPIA Technology Inc.                                                                                                    |  |
|                 | (hereinalter referred to EETI) and are compled from EETI Source code. EETI hereby                                                                                                    |  |
|                 | grants to acensee a personal, non-exclusive, non-transferable license to copy, use and<br>create derivative works of Programs for the sole purpose in conjunction with an EET1                                                                                                    |  |
|                 | Product, including but not limited to integrated circuit and/or controller. Any reproduction,                                                                                                    |  |
|                 | except as specified above is prohibited without the express written permission by EETL                                                                                                    |  |
|                 | Disclemer. EETI MAKES NO WARRANTY OF ANY KIND, EXPRESS OR IMPLIED.                                                                                                    |  |
|                 | Incord the terms of the frame extension                                                                                                    |  |
|                 | I doubt accept the terms of the importe accepted                                                                                                    |  |
|                 |                                                                                                    |  |
|                 | Child of the Control of the Control |  |
|                 | < Back Next > Cancel                                                                                                    |  |
|                 |                                                                                                    |  |
|                 |                                                                                                    |  |
|                 |                                                                                                    |  |
|                 |                                                                                                    |  |
|                 |                                                                                                    |  |
|                 |                                                                                                    |  |
|                 |                                                                                                    |  |
|                 |                                                                                                    |  |

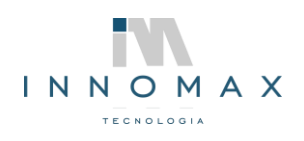

Marque "Install RS232 interface driver" e clique em next:

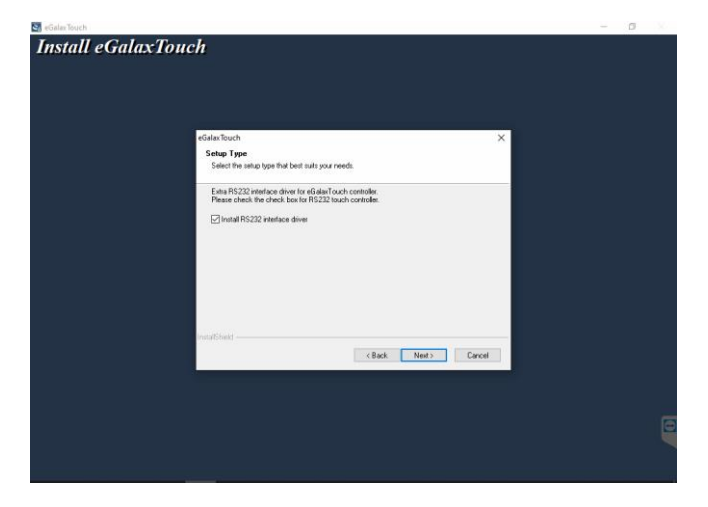

Marque "Next system boot up" e clique em next:

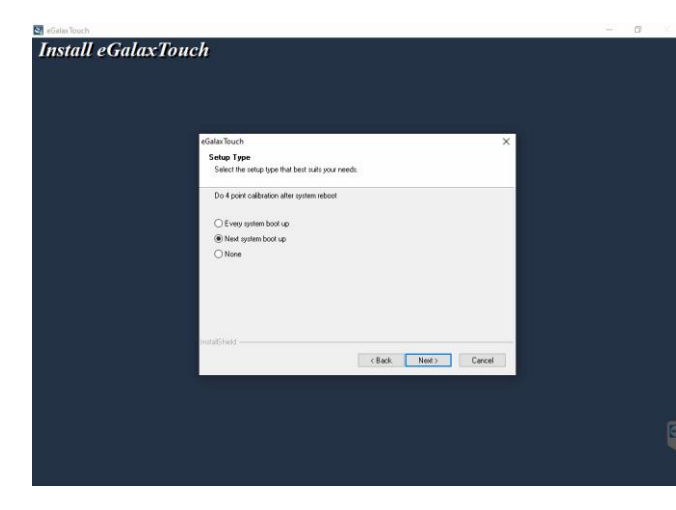

Faça calibrações de 4 pontos após a reinicialização do sistema

Próxima inicialização do

Coloque apenas o cabo usb do monitor principal e clique em ok.

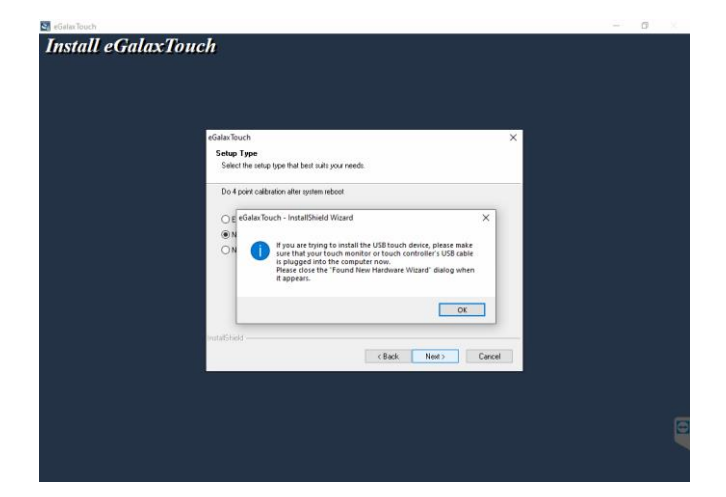

Se você estiver tentando instalar o dispositivo de toque USB, certifique-se de que o cabo USB do monitor de toque ou do controlador de toque esteja conectado ao computador agora.

Feche a caixa de diálogo "Found New Hardware Wizard" quando ela aparecer.

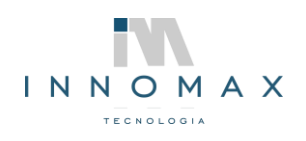

INNOMAX TECNOLOGIA - www.innomax.com.br – contato@innomax.com.br Av. Josué de Queirós, 893 Matozinhos São João Del Rei - MG 36305 144 (32) 3379-8115 | (32) 9 9988-6242

| 🔄 eGalazTouch                                           | 0 |
|---------------------------------------------------------|---|
| Install eGalaxTouch                                     |   |
|                                                         |   |
|                                                         |   |
|                                                         |   |
| eGalar Tauch X                                          |   |
| Setup Type                                              |   |
| Select the setup type that best suits your needs.       |   |
| If you want to use Multi-Monitor, please check the box. |   |
| Surrey MultiMania Surtan                                |   |
| PTT and board a case in a rate of taxes                 |   |
|                                                         |   |
|                                                         |   |
|                                                         |   |
|                                                         |   |
| Installined                                             |   |
| < Back: Next > Cancel                                   |   |
|                                                         |   |
|                                                         |   |
|                                                         |   |
|                                                         |   |
|                                                         |   |
|                                                         |   |

Marque "Support Multi-Monitor System" e clique em next.

Suporte ao sistema Multi-Monitor

Clique em Next novamente nas próximas 2 telas:

| S eGalarTouch         | - D X Electroch          | - 0 |
|-----------------------|--------------------------|-----|
| Forstall eGalaxTouch  | This stall a Galax Touch |     |
| Install eGalaxi Jones | Install equilax forms    | 6   |

*Reinicie o computador e conecte o cabo VGA do monitor do cliente.* 

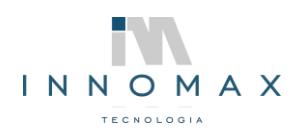

INNOMAX TECNOLOGIA - www.innomax.com.br – contato@innomax.com.br Av. Josué de Queirós, 893 Matozinhos São João Del Rei - MG 36305 144 (32) 3379-8115 | (32) 9 9988-6242

Instalação Drive Monitor Cliente SMC-9T

Baixe o arquivo zipado abaixo e extraia seus documentos. https://sweda.com.br/downloads/576 driver display cliente.zip?x40281

Na pasta "Driver display Cliente\VFD\PC\_loader" execute o arquivo "SETUP" como administrador e conecte o cabo usb do touch no PC:

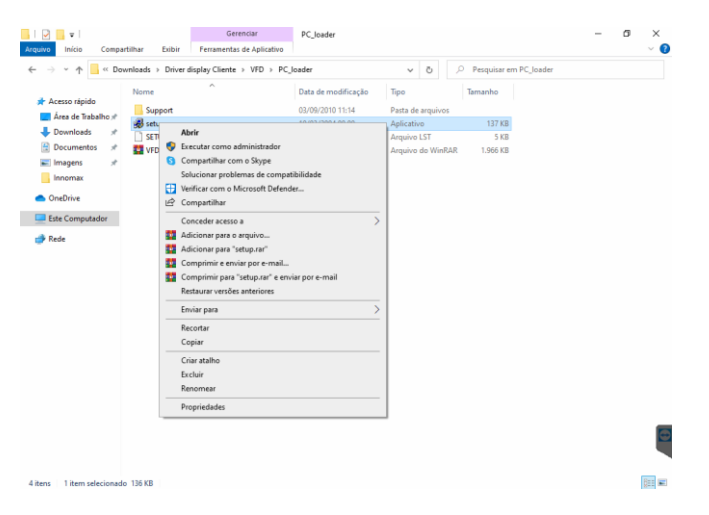

Clique no botão que tem duas interrogações:

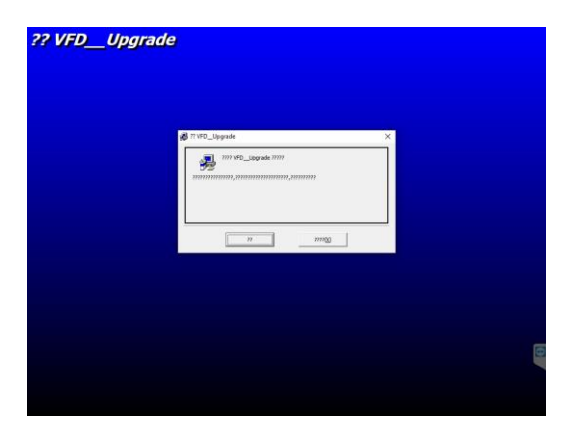

E na próxima tela nas três interrogações e logo após em Sim nas próximas :

| ?? VFDUpgrade                                                                                                    | ?? VFDUpgrade                      |
|----------------------------------------------------------------------------------------------------|------------------------------------|
| # 1110_lippedu         X           mmmm         mmmm eqlippedu           immer eqlippedu         mmg           Chippedu Res (odd)(rit)_lippedu)         mmg | ChropsenReg (dat)(reg)     Sen 140 |
|                                                                                                    |                                    |

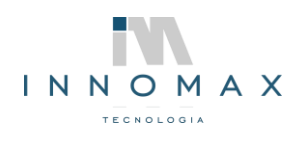

## Configurações do eGalax Touch

## Abra o aplicativo

| eGalaxTouch : US        | B Controller       |                   | ×             |
|-------------------------|--------------------|-------------------|---------------|
| Edge Compens<br>General | ation  <br>Setting | Hardware<br>Tools | About Display |
| Installed Touch         | screen Controlle   | rs                |               |
| USB Controller          |                    |                   |               |
| Monitor<br>Mapping      |                    | Add               | Remove        |
|                         | 0                  | )K Cancel         | ar Aplicar    |

Na aba Display marque Enable Multiple Monitors.

| eGalaxTouch : USB C                                       | ontroller                                                     |                | ×           |
|-----------------------------------------------------------|---------------------------------------------------------------|----------------|-------------|
| Edge Compensation                                         | n Hardv                                                       | vare           | About       |
| General                                                   | Setting                                                       | Fools          | Display     |
| Display                                                   |                                                               |                |             |
| 1                                                         |                                                               | 2              |             |
| Double click on the m<br>monitor.<br>I✓ Enable Multiple M | onitor area to map the<br>onitors.<br>av if system has only o | touchscreen to | the display |
| Operation Mode                                            | C Lower Screen                                                | C Left So      | een         |
| C Upper Screen                                            | C Right Screen                                                |                | Other       |
|                                                           | ОК                                                            | Cancelar       | Aplicar     |

Dê dois cliques no monitor 1 e clique em sim, clique em "Full Screen" e depois em aplicar, SIM e OK:

| eGalaxTouch : USB Controller                                                                  | × eGalaxTouch : USB Controller ×                                                                                                    |
|-----------------------------------------------------------------------------------------------|----------------------------------------------------------------------------------------------------|
| Edge Compensation Hardware About<br>General Setting Tools Display                             | Edge Compensation         Hardware         About           /         General         Setting         Tools         Display                                                                                |
| Diaplay<br>Confirm<br>Dou<br>more<br>V<br>Map this touchscreen to the monitors1?              | Display<br>Display<br>ay<br>Double click on the monitor area to map the touchscreen to the display monitor.<br>✓ Enable Multiple Monitors.<br>Map to main display if system has only one display monitor. |
| Of Sim Não<br>Full Screen C Lower Screen C Left Screen<br>C Upper Screen C Right Screen Other | Operation Mode  Full Screen  C Left Screen  C Upper Screen  C Right Screen  Other                                                                                                    |
| OK Cancelar Aplic                                                                             | Car OK Cancelar Aplicar                                                                                                    |

Faça o mesmo procedimento acima dando dois cliques no monitor 2 e clique em ok.